## <u>City of Waxahachie</u> Emergency Notification Information & Registration Instructions

As a service to our citizens, the City of Waxahachie provides emergency notifications through a mass notification system called Blackboard connect. This system provides a fast and effective method for the City to warn and inform the public regarding situations or emergencies that may have the potential to compromise the safety/welfare of our citizens. The content of an emergency notification message may include (but is not limited to) the following:

- → Type of emergency situation (tornado, chemical spill, active police scene, etc.)
- → Specific area/neighborhood of concern
- → Safety instructions (take cover, shelter-in-place, evacuate, etc.)

The City's first priority is the safety and welfare of our citizens. Staying informed and being aware of unsafe conditions/situations in your local area is a fundamental element in being able to make decisions that will keep yourself and your family safe.

#### \*\*We strongly encourage all citizens to register for this service!\*\*

This document provides detailed instructions that will guide you through the registration process for the City's emergency notification system. It also outlines the steps for managing your subscription and customizing your notification preferences.

#### Please note:

This system is solely operated by the City of Waxahachie and its use is strictly reserved for sending important warnings and notifications to our citizens pertaining only to our immediate geographical area. Subscribers will not receive frequent and unnecessary messages/notifications.

For questions or assistance with registration, please contact:

City of Waxahachie Office of Emergency Management (469) 309-4417 or (469) 309-4418

## **Registration Instructions**

# Please complete the following registration instructions to start receiving emergency notifications from the City of Waxahachie.

#### \*Type <u>www.waxahachiepd.org</u> in the address bar of your internet web browser\* (This will take you to the Waxahachie Police Department's home page)

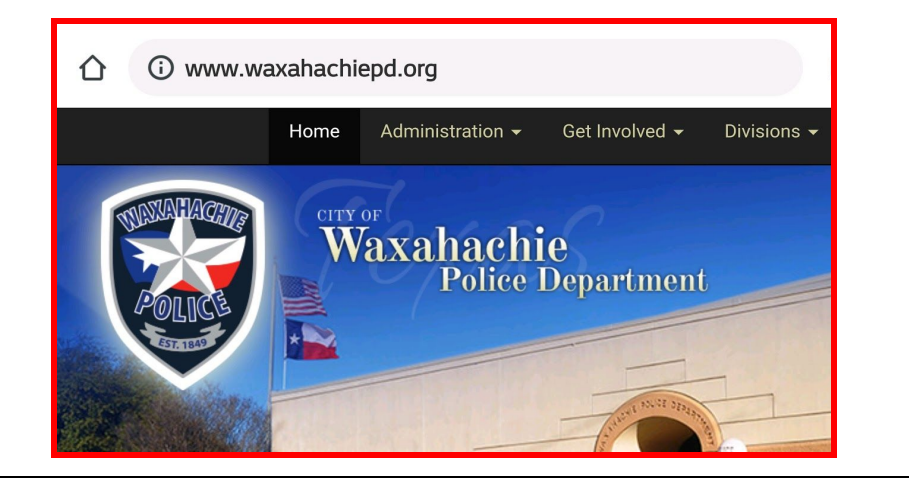

#### \*Choose "Emergency Notification" from the options on the left\* This step will direct you to <u>http://waxahachie.bbcportal.com/entry</u>)

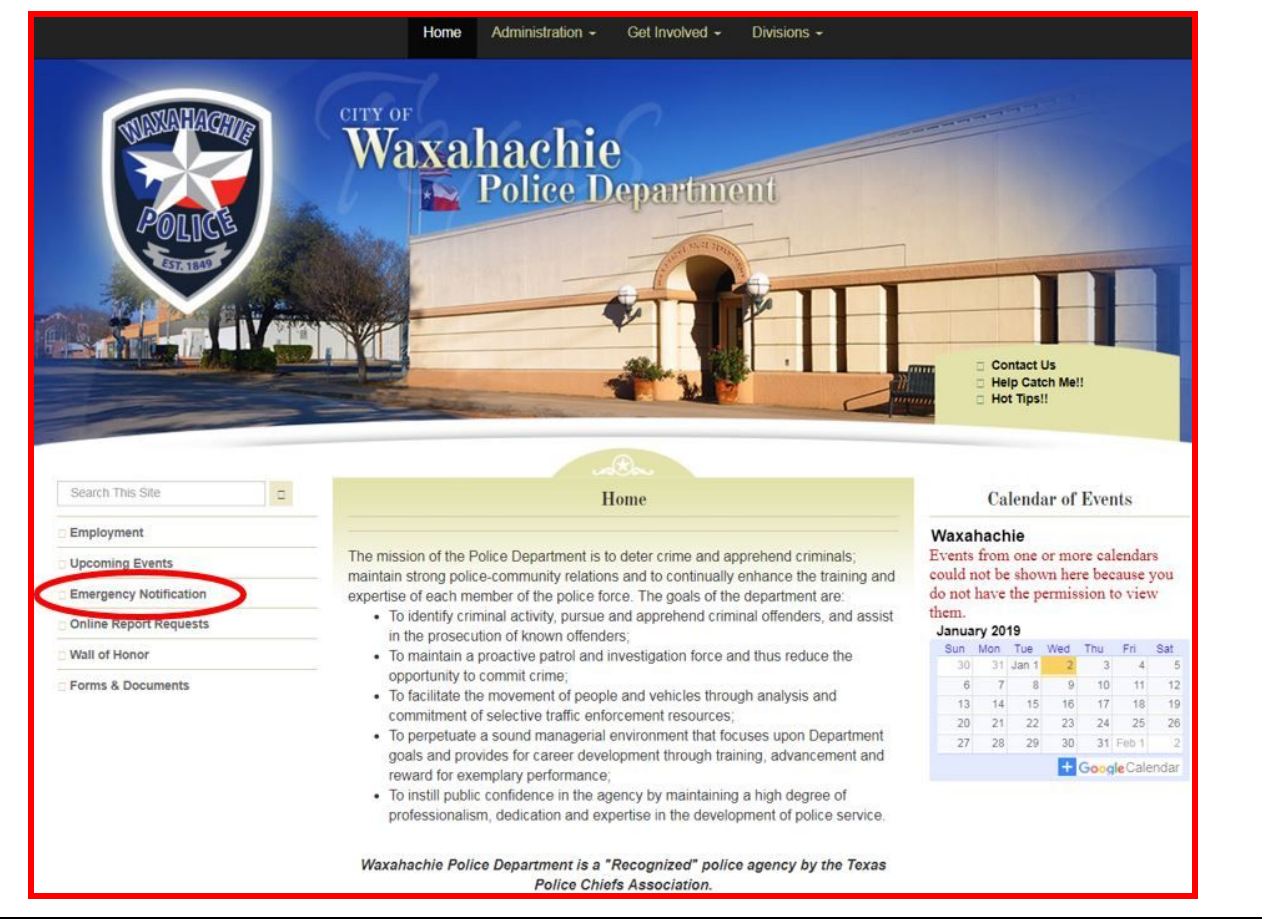

PAGE 1

#### \*Click "Sign Me Up!"\*

| elcome to the City of Waxahachie Resident Portall |                                      |
|---------------------------------------------------|--------------------------------------|
|                                                   |                                      |
|                                                   |                                      |
|                                                   |                                      |
|                                                   |                                      |
|                                                   | Email:                               |
|                                                   | Password:                            |
|                                                   | Password required to access account. |
|                                                   | Forgot your password?                |
|                                                   | Remember me                          |
|                                                   |                                      |

\*Fill in each text field with your information, click the check-box to agree to the Blackboard Connect User Agreement, and click "Continue"\* (Password must be at least 8 characters, include 1 lower-case letter, 1 capital letter, and 1 number - No spaces or special characters)

| ome to the City of Waxahachie Resident Portall |                                                                                                    |
|------------------------------------------------|----------------------------------------------------------------------------------------------------|
| Your First N                                   | ame: Test                                                                                                    |
| Your Last N                                    | ame: Test                                                                                                    |
| Your E                                         | mail: waxahachietest@gmail.co                                                                                                    |
| Choose a Pass                                  | word:                                                                                                    |
| Confirm Pass                                   | word:                                                                                                    |
|                                                | <ul> <li>I agree to the Blackboard Connect User Agreement,<br/>which includes my consent to receive the messages I<br/>select in the site, as well as the use of cookies in<br/>connection with operating the site. More information on<br/>the use of cookies is available at the Blackboard<br/>Privacy Center.</li> <li>* All Fields Required</li> </ul> |
| 🗕 Go back                                      | Continue                                                                                                    |

\*This screen confirms that your information was accepted and that a confirmation email with further instructions will be sent to the email address you provided\*

## City of Waxahachie

Welcome to the City of Waxahachie Resident Portal!

A confirmation email has been sent to the email address you provided. Please follow the instructions in the email to complete your registration.

Go back

#### \*When you receive the confirmation email, open it and click the provided link to complete activation of your account\*

(Please note: It may take several minutes to receive this email. If you do not receive it, check your "spam" or "junk" folder)

| • | noreply@blackboardconnect.com<br>🔌 to me 👻                                                                                   |
|---|----------------------------------------------------------------------------------------------------|
|   | Greetings Test,                                                                                                    |
|   | Thank you for registering for a Blackboard Connect user account. To activate your new account, simply follow the link below: |
|   | https://waxahachie.bbcportal.com/Activation/ConfirmationCode?code=72637889-b747-48d2-8e3f-eb710d084ccc                       |
|   | Thanks,<br>Blackboard Connect                                                                                                |
|   | A Peoply                                                                                                    |

\*Choose 3 security questions from the drop-down menus, provide an answer for each question, and click "Save"\*

| city of vva                     | axanachie                                                                                      |
|---------------------------------|------------------------------------------------------------------------------------------------|
|                                 |                                                                                                |
| Answer Security Questic         | ons                                                                                            |
| f you need to reset your passwo | rd, you will be asked the security questions you select and required to answer them correctly. |
|                                 | Security Question 1:                                                                           |
|                                 | What city were you born in?                                                                    |
|                                 |                                                                                                |
|                                 | Security Question 2:                                                                           |
|                                 | What street did you grow up on?                                                                |
|                                 |                                                                                                |
|                                 |                                                                                                |
|                                 | Security Question 3:<br>What was your childhood nickname?                                      |
|                                 |                                                                                                |
|                                 |                                                                                                |
|                                 |                                                                                                |
|                                 |                                                                                                |
|                                 | Clear Save                                                                                     |
|                                 |                                                                                                |
|                                 |                                                                                                |
|                                 |                                                                                                |
|                                 |                                                                                                |
|                                 |                                                                                                |

| City of | Waxahachie                                                           |       |
|---------|----------------------------------------------------------------------|-------|
|         |                                                                      |       |
|         | Congratulations, your account has been activated. You may now login. |       |
|         |                                                                      | Login |

| *Ente                  | r the email and p<br>registration p | assword you<br>rocess and cl | provided during the<br>ick "Login"* | 9 |
|------------------------|-------------------------------------|------------------------------|-------------------------------------|---|
| City of                | Waxahachi                           | е                            |                                     |   |
| Welcome to the City of | Waxahachie Resident Portall         |                              |                                     |   |
|                        |                                     |                              |                                     |   |
|                        |                                     |                              |                                     |   |
|                        |                                     | Email:                       | waxahachietest@gmail.com            |   |
|                        |                                     | Password:                    | Forgot your password?               |   |
|                        |                                     |                              | Remember me                         |   |
|                        |                                     |                              | Login or Sign Me Up!                |   |
|                        |                                     |                              |                                     |   |

#### \*Enter your address and click "Next"\*

| JILY C        |                                  | 2              | 3         |   |
|---------------|----------------------------------|----------------|-----------|---|
|               |                                  |                |           |   |
| Contact Info  |                                  |                |           |   |
| Subscriptions | Add Addre                        | Add Email      | Add Phone |   |
|               |                                  |                |           |   |
|               | This website requires an addres  | 5              |           |   |
|               | Home VI                          | nited States 🔻 |           |   |
|               | * Line 1                         |                |           |   |
|               | Line 2                           |                |           |   |
|               |                                  |                |           |   |
|               | * City                           |                |           |   |
|               | County                           |                |           |   |
|               |                                  |                |           |   |
|               | Select                           | ▼ Zip Code     |           |   |
|               | An * indicates a required field. |                |           |   |
|               |                                  |                | Next      |   |
|               |                                  |                |           |   |
|               | waxahachietest@gma               | ail.com        |           |   |
|               |                                  |                |           |   |
| 36            |                                  |                |           | - |
|               |                                  |                |           |   |

#### \*Verify your address and map location and click "Save"\*

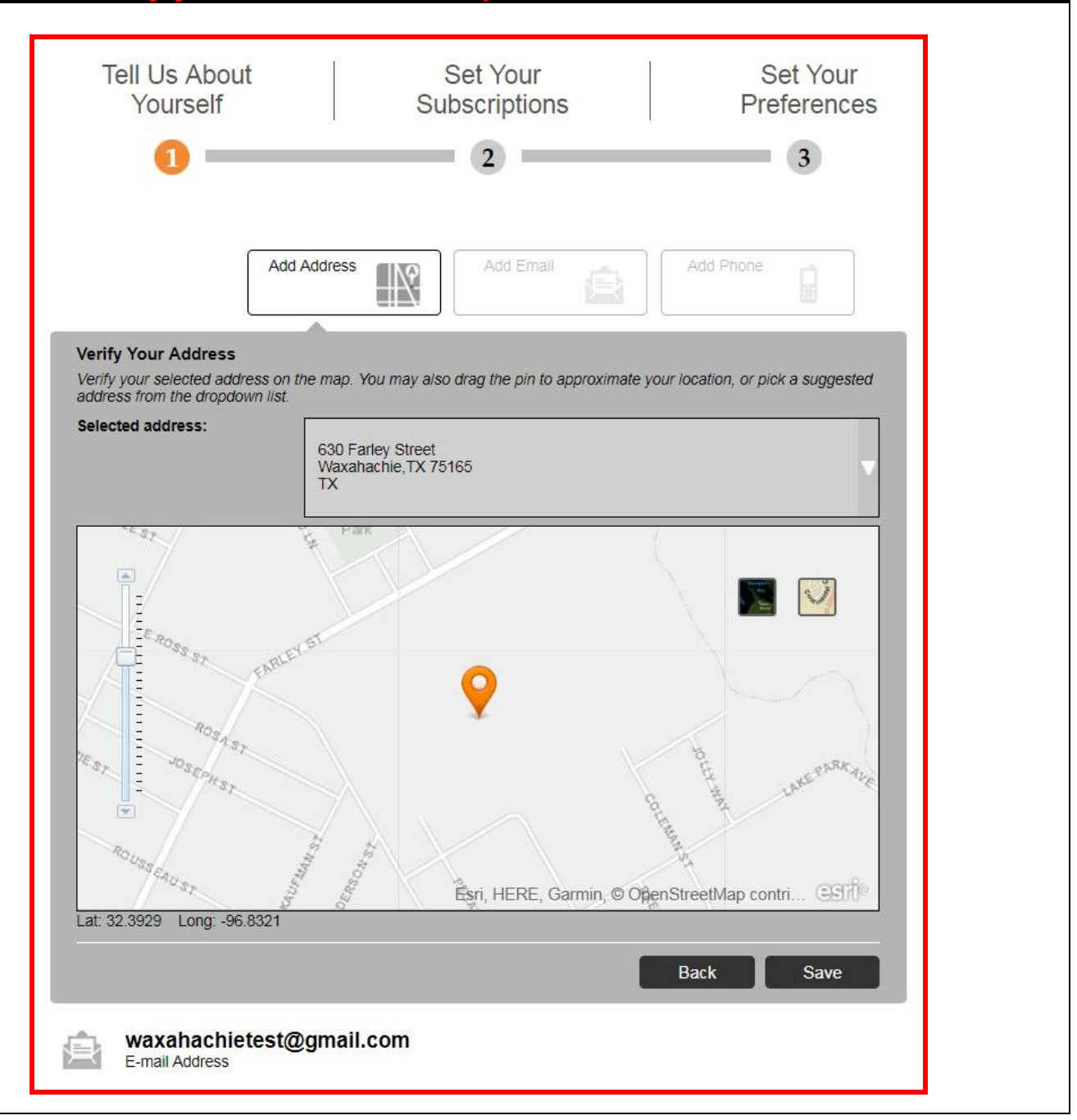

#### \*Click "Add Phone"\*

| Tell Us About<br>Yourself                                                    | Set Your<br>Subscriptions | Set Your<br>Preferences |
|------------------------------------------------------------------------------|---------------------------|-------------------------|
| 0                                                                            | 2                         | 3                       |
| Add A                                                                        | Add Email                 | Add Phone               |
| waxahachietest@<br>E-mail Address                                            | gmail.com                 |                         |
| 630 Farley Street<br>Waxahachie, TX 7<br>TX<br>United States<br>Home Address | 5165                      |                         |
| Language Preferer                                                            | ices 0                    |                         |
| English 💌                                                                    | ave                       |                         |

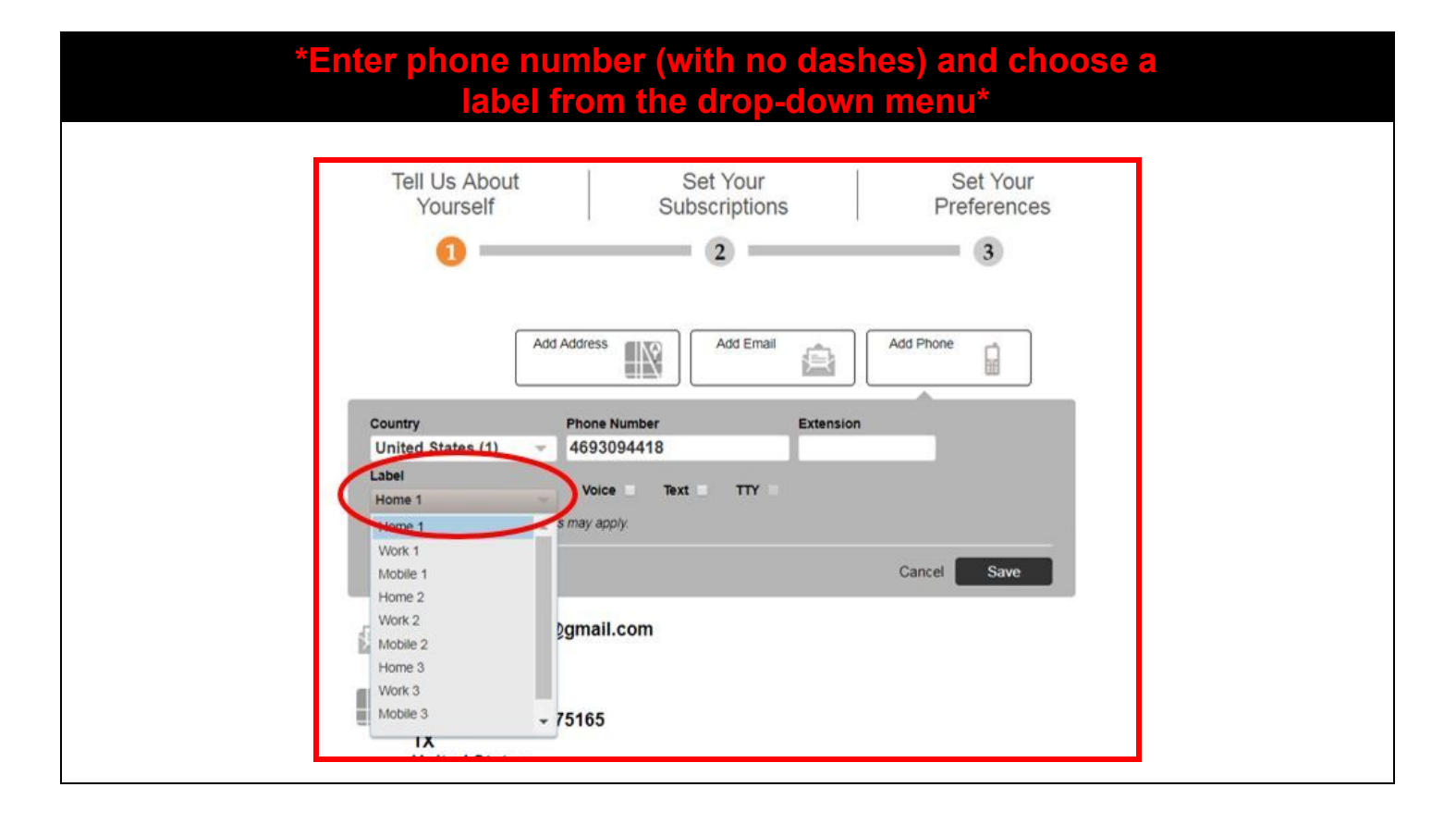

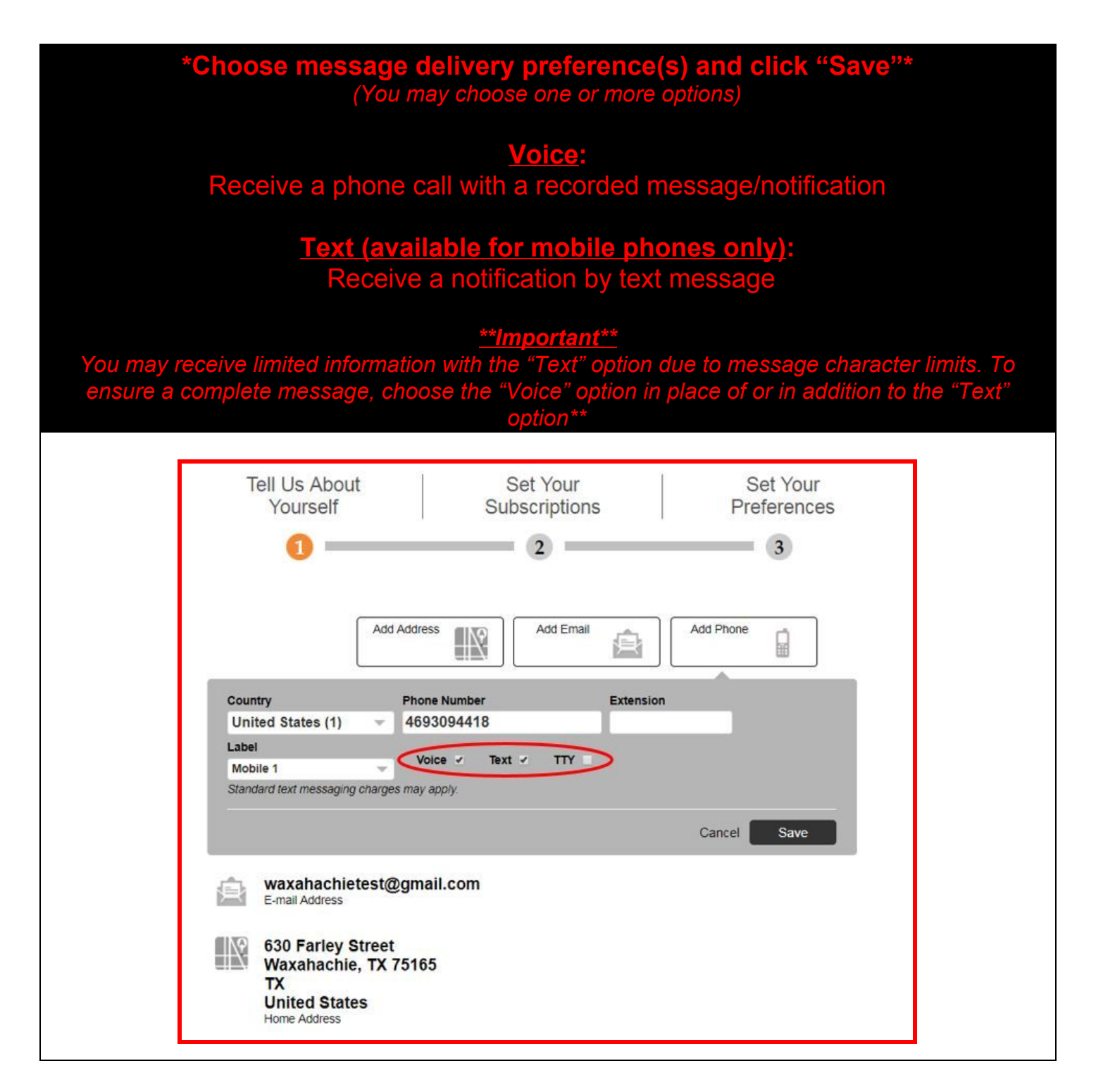

#### PAGE 8

\*You may add additional addresses, email addresses, and/or phone numbers to your account - choose the relevant tab, enter the information, choose the delivery preferences, and click "save"\*

\*Verify that all addresses, email addresses, and phone numbers that you entered appear on this screen, check them for accuracy, then click "Next"\*

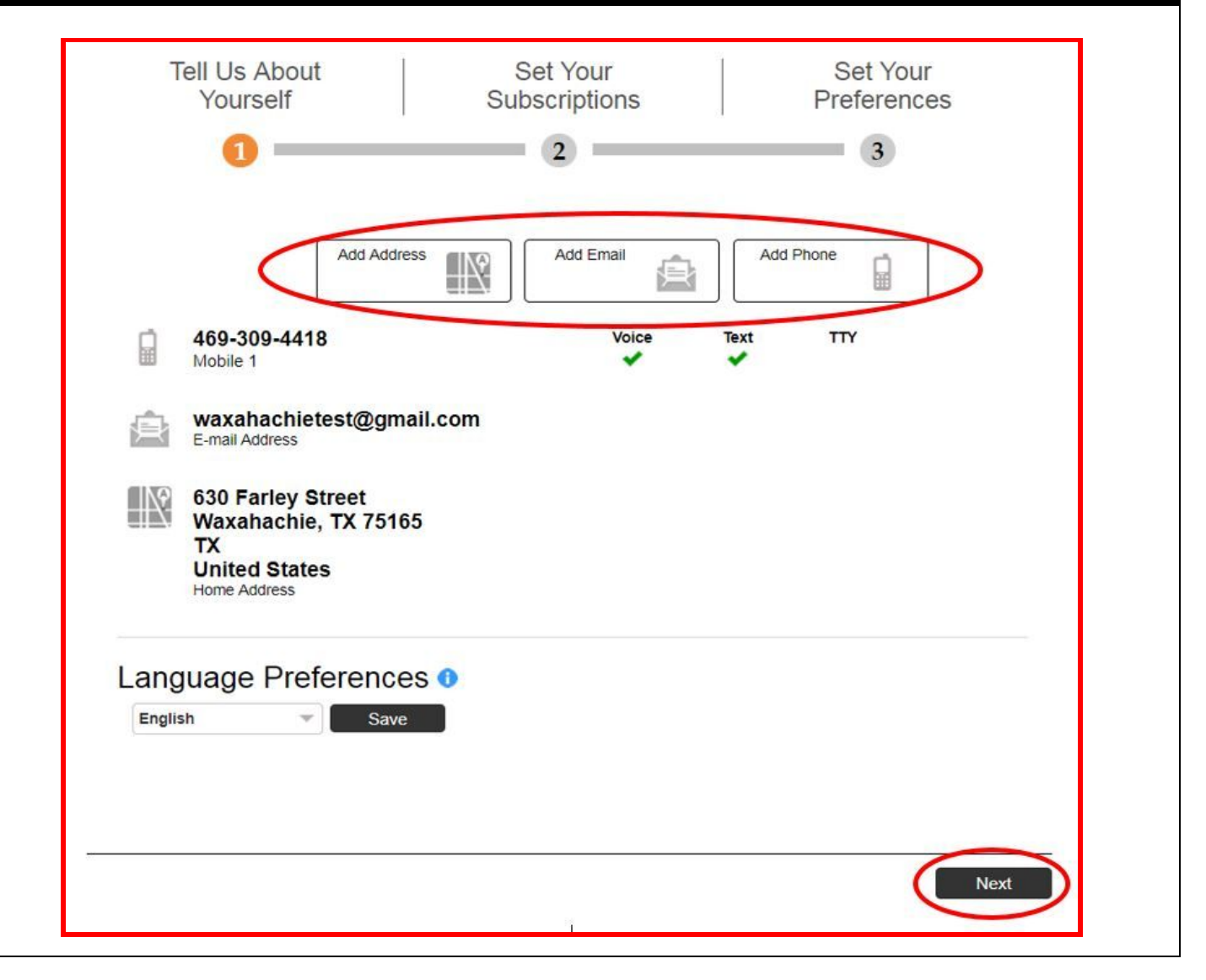

#### PAGE 9

#### \*Check the box next to "CITY OF WAXAHACHIE" and click "Next"\* (This will automatically check the "Emergency" and "Outreach" boxes. If you only want to receive "Emergency" notifications, unselect "Outreach")

| Tell Us About<br>Yourself                                                                                                    | Set Your<br>Subscriptions                    | Set Your<br>Preferences                    |
|----------------------------------------------------------------------------------------------------|----------------------------------------------|--------------------------------------------|
|                                                                                                    | 2                                            | 3                                          |
|                                                                                                    | ٩                                            | Search 🕨                                   |
| check the box next to each notification you wou                                                                                                    | uld like to receive. Click on icon 🕨 to expa | nd/collapse lower sites and portal groups. |
| Expand All   Collapse All                                                                                                    |                                              |                                            |
| <ul> <li>CITY OF WAXAHACHIE</li> <li>Please tell us about yourself.</li> <li>I am a          <ul> <li>Resident (I live here)</li> </ul> </li> </ul> | Business (I work here) Other                 |                                            |
| <ul><li>Emergency</li><li>Outreach</li></ul>                                                                                                    |                                              |                                            |
|                                                                                                    |                                              |                                            |
|                                                                                                    |                                              |                                            |
|                                                                                                    |                                              |                                            |
|                                                                                                    |                                              |                                            |
|                                                                                                    |                                              |                                            |
|                                                                                                    |                                              |                                            |

| Tell Us About<br>Yourself                                                                               | Set Your<br>Subscription                       | s                    | Set You<br>Preference | ir<br>ces |
|----------------------------------------------------------------------------------------------------|------------------------------------------------|----------------------|-----------------------|-----------|
| 0                                                                                                    |                                                |                      | 3                     |           |
|                                                                                                    |                                                | >                    | s                     | earch     |
| Tell us how you would like to be reached. To indic<br>Click on icon b to expand/collapse lower sites an | cate your preferences, mo<br>nd portal groups. | use over each notifi | cation to edit.       |           |
| CITY OF WAXAHACHIE                                                                                      | ~                                              |                      | 2                     |           |
| Emergency                                                                                               | ~                                              | *                    | *                     | $\sim$    |
| Outreach                                                                                                | *                                              | *                    | *                     | edit      |
|                                                                                                    |                                                |                      |                       |           |
|                                                                                                    |                                                |                      |                       |           |
|                                                                                                    |                                                |                      |                       |           |
|                                                                                                    |                                                |                      |                       |           |

#### \*This is your account homepage - Click the "Home" button at the top of the screen to return to this page at any time\*

| Test T                                                                                  |  |
|-----------------------------------------------------------------------------------------|--|
|                                                                                         |  |
| Welcome to the City of Waxahachie Portal.                                               |  |
| Test Test                                                                               |  |
| You are currently registered to receive information from the<br>following institutions: |  |
| CITY OF WAXAHACHIE                                                                      |  |
| Edit contact information                                                                |  |
|                                                                                         |  |

#### \*From your homepage, click either of these two links to manage all of your Contact information and subscription preferences\*

| ity of Mayabachie                                                                                                    |                                                                                                    |
|----------------------------------------------------------------------------------------------------|----------------------------------------------------------------------------------------------------|
| ity of waxanachie                                                                                                    |                                                                                                    |
| Hi Test,                                                                                                    | Welcome to the City of Waxahachie Portal.                                                                                  |
| Thank you for registering with City of Waxahachie.<br>Your account email address is: waxahachietest@gmail.com.<br>You may <u>Citck Here</u> o manage all of your contact information and subscription preferences.<br>Sincerely, | Test Test<br>You are currently registered to receive information from the<br>following institutions:<br>CITY OF WAXAHACHIE |
| City of Waxahachie<br>Account Administration                                                                                                    | Edit contact information                                                                                                   |

\*Clicking either link on the homepage (previous screen) will direct you this "Contact Info" page where you can add additional contact information to your account\* (When adding or editing information, be sure to click "Save" each time and then verify that the updated changes or additions appear correct on this screen)

| contact Info  | My Contact Information<br>Let us know how you would like to be reached. You may provide up to 10 phone numbers, 10 email addresses, and 5 addresses.<br>Then no to Subscriptions to select the additionations you would like to provide up. |
|---------------|----------------------------------------------------------------------------------------------------|
| Subscriptions | Add Address     Image: Add Email     Add Email     Add Phone                                                                                                    |
|               | 469-309-4418 Voice Text TTY<br>Mobile 1                                                                                                    |
|               | waxahachietest@gmail.com<br>E-mail Address                                                                                                    |
|               | 630 Farley Street<br>Waxahachie, TX 75165                                                                                                    |
|               | TX<br>United States<br>Home Address                                                                                                    |
|               | Language Preferences 0                                                                                                    |
|               | English Save                                                                                                    |

### \*Click the "Subscriptions" tab on the left to choose or edit your notification preferences for each contact\*

**()** 

| ou can click "My | Subscriptions" | or "Manage S | Subscriptions" | to make changes |
|------------------|----------------|--------------|----------------|-----------------|
|                  |                |              |                |                 |

| entact Info  | My Subscription                                                                   | s (                                                      | Manage Subs                        | criptions             | )            |  |
|--------------|-----------------------------------------------------------------------------------|----------------------------------------------------------|------------------------------------|-----------------------|--------------|--|
| ubscriptions |                                                                                   |                                                          | P                                  |                       | Search       |  |
|              | Tell us how you would like to be reached<br>Click on icon to expand/collapse lowe | <ol> <li>To indicate yo<br/>er sites and port</li> </ol> | ur preferences, mous<br>al groups. | e over each notifical | ion to edit. |  |
|              | CITY OF WAXAHACHIE                                                                | 2                                                        |                                    | U                     |              |  |
|              | Emergency                                                                         |                                                          | × .                                | ~                     | / edit       |  |
|              |                                                                                   |                                                          |                                    |                       |              |  |

#### \*After saving any additions or changes made to your account, you may sign out of your account by using the drop-down tab at the top right of the homepage\*

| Home                                                                                                    | 0                                                                                       |  |  |  |
|----------------------------------------------------------------------------------------------------|-----------------------------------------------------------------------------------------|--|--|--|
|                                                                                                    | 🖬 Home 💦 Test Test 🔻                                                                    |  |  |  |
|                                                                                                    | contact info                                                                            |  |  |  |
| NU CARL TO LET                                                                                                 | subscriptions                                                                           |  |  |  |
| Sity of Waxahachie                                                                                             | user settings                                                                           |  |  |  |
|                                                                                                    | sign out                                                                                |  |  |  |
| Hi Test Test,                                                                                                  | Welcome to the City of Waxahachie Portal.                                               |  |  |  |
| Thank you for registering with City of Waxahachie.<br>Your account email address is: waxahachietest@gmail.com. | Test Test                                                                               |  |  |  |
| You may <u>Click Here</u> to manage all of your contact information and subscription preferences.              | You are currently registered to receive information from the<br>following institutions: |  |  |  |
| Sincerely,                                                                                                    | CITY OF WAXAHACHIE                                                                      |  |  |  |
| City of Waxahachie                                                                                             | Edit contact information                                                                |  |  |  |
| Account Administration                                                                                         |                                                                                         |  |  |  |